TYCOON Secure Storage (TSS) 二要素認証システム設定**簡易**マニュアル

ワンタイムパスワード (Time-based One- Time Password, TOTP) 認証

Google Authenticator/Google認証システムを用いた場合

### スマートフォンを対象にした簡易版です PCにAuthenticatorを設定する場合にはマニュアルを参考にしてください

2022年9月15日改訂版の抜粋 東京薬科大学 総合学修・教育センター

#### 序章 全体の流れ

東薬 ID の認証において、2 つ目の要素で認証を行う多要素認証を、2022 年 8 月より段階的に導入しま した. 第1段階として、電子メールサーバ (zcs) とクラウドストレージサーバ (tss) に導入いたします. 多要素認証では、「知識情報」、「所持情報」、「生体情報」のうち、2 つ以上を組み合わせて認証を行いま す. 東薬 ID のパスワードは「知識情報」にあたります.「所持情報」を組み合わせて、第3者からの不 正ログインを防ぐことが今回の目的です.

今回は、<u>TOTP 認証</u>を追加します. Time-based One Time Password の略で、<u>個人が所有するパソコンや</u> スマートフォンに表示された 30 秒ごとに変化する 6 桁の数字(ワンタイムパスワード)を入力して認証する 方法です. この変化する 6 桁の数字を表示するアプリは「Authenticator(オーセンティケータ,認証用アプ リ)」と呼ばれています.

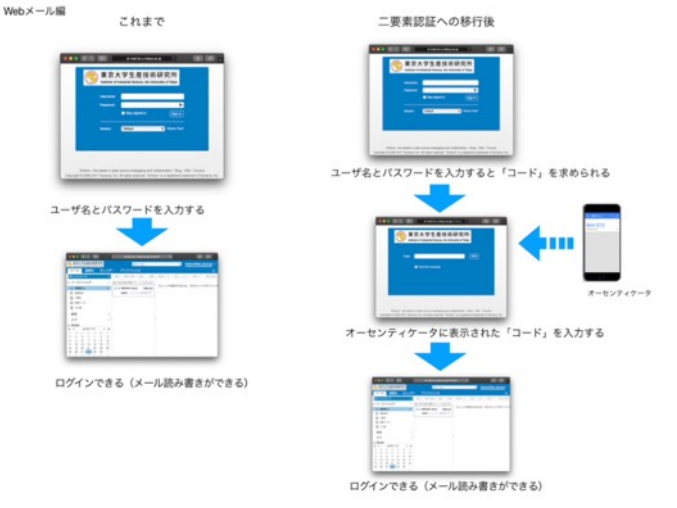

https://www-cc.iis.u-tokyo.ac.jpより引用

多要素認証によるログインには、有効化作業(<u>事前設定</u>)が必要です. ①自身が所有するパソコンあるい はスマートフォンに Authenticator をインストールしてください. ②次に TOTP 認証を使用する学内シ ステムにアクセスし、設定画面から、「認証コード(秘密鍵)」を入手してください. ③各自が用意した Authenticator に、認証コード(秘密鍵)を登録します. ④続けて、Authenticator に表示されたコードを 学内システムに入力することで、事前設定は完了です.

事前設定が終わった学内システムにログインする際には、最初に東薬 ID を入力します.次に表示される 画面で Authenticator に表示された「ワンタイムパスワード」を入力してください.

#### 第1章 事前設定の方法

1. 自身が所有するスマートフォンまたはタブレットに Authenticator をインストールする すでにインストールされている場合には、この手順をスキップしてください.

◆ iOS 機 (iPhone や iPad) の場合

App Store で「Google Authenticator」を検索し、インストールしてくだ

さい.

◆Android 機の場合

Google Play/Play ストアで「Google 認証システム」を検索し、インスト

ールしてください.

#### ◆Mac 機(11.0 Big Sur 以降)の場合

App Store で「OTP Manager」を検索し、インストールしてください.

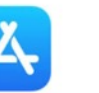

the state of the state of the s

### ◆Windows 機の場合

MicrosoftStore で「OTP Manager」を検索し、インストールしてくださ

6.

ത

#### Authenticator について

Authenticator をインストールする端末は、必ずご自身が所有(あるいはご自身だけがログイン できるように設定)しているものにしてください. 他者が Authenticator 使うことができる場合 には、多要素認証としての安全性が確保できません.

Authenticator は,他にもたくさん存在しています.設定方法は,ほぼ共通です.情報教育研究 センターで動作確認を行なっているものは「Google Authenticator/Google 認証システム」 「Microsoft Authenticator」「OTP Manager」です.  PC (Windows/Mac) にて、TYCOON Secure Storage (<u>https://tss.toyaku.ac.jp</u>) にア クセスして、東薬 ID にてログインする

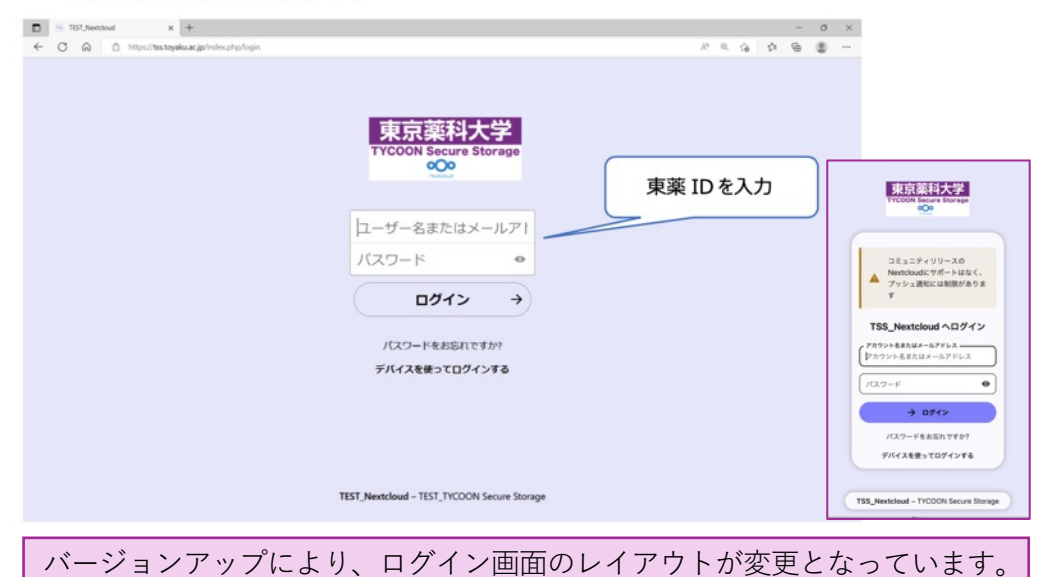

上部の警告は無視してください。また、パスワードのリセットはできません。

#### 3. 「2 段階認証を設定」ダイアログが表示される

3.1. 「TOTP アプリで認証する」ボタンをクリックする

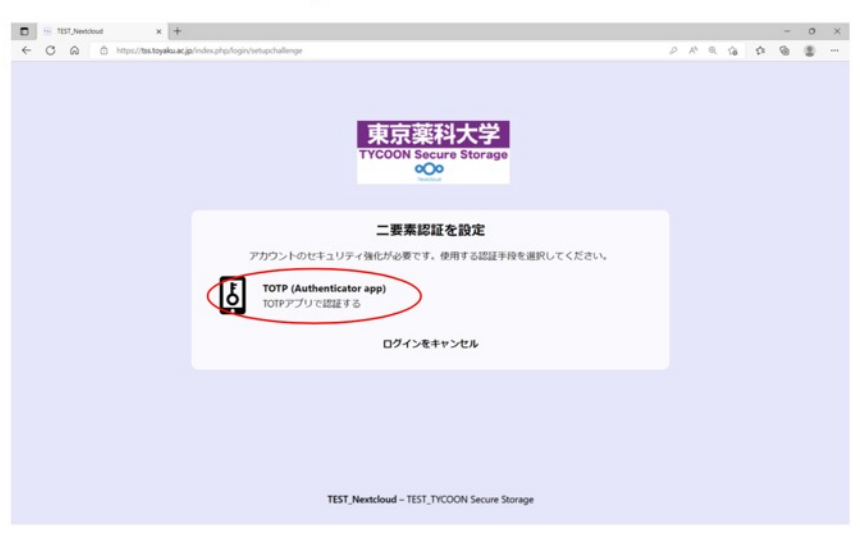

#### 4. 「TOTP 設定」画面が表示される

#### 4.1. 認証コード(秘密鍵)が表示されるので、これをコピーする

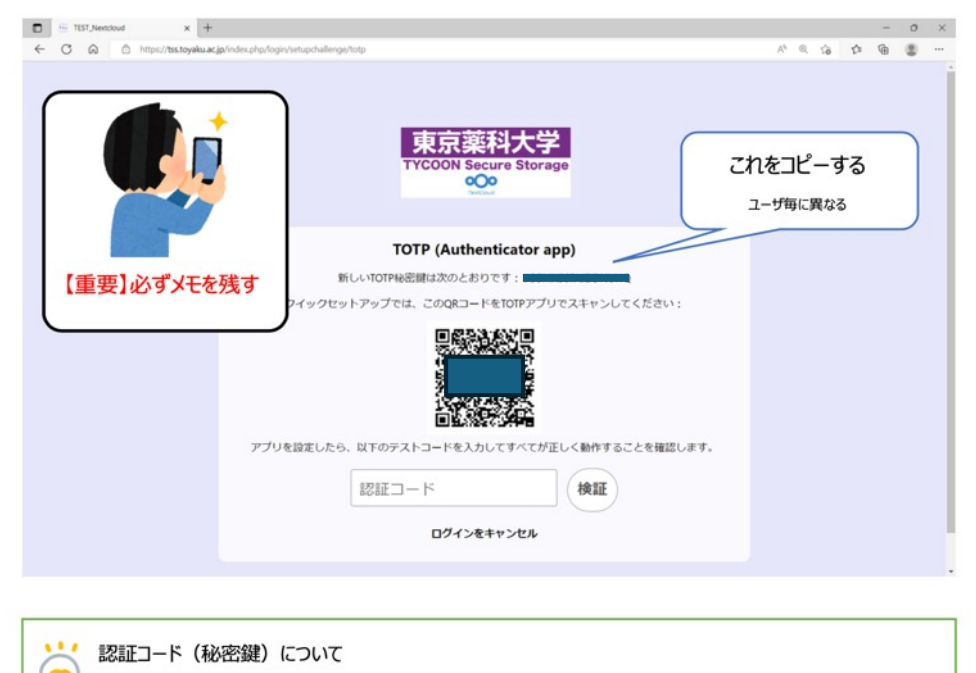

認証コード(秘密鍵)は1回しか表示されません。認証コードを入力して検証を行った後は、確 認することはできなくなります.必ずメモ帳に保存(あるいはスマートフォンで撮影)してか ら、作業を継続してください.

#### ケイックセットアップについて

QR コードを用いたクイックセットアップも技術的には使用可能です.しかし、ユーザ名が任意 の文字列になってしまので、推奨しません.

#### 5. 自身が所有するスマートフォンにインストールした Authenticator を起動する

. . . . - ----

#### 5.1. 画面下方の「開始」ボタンをタップする

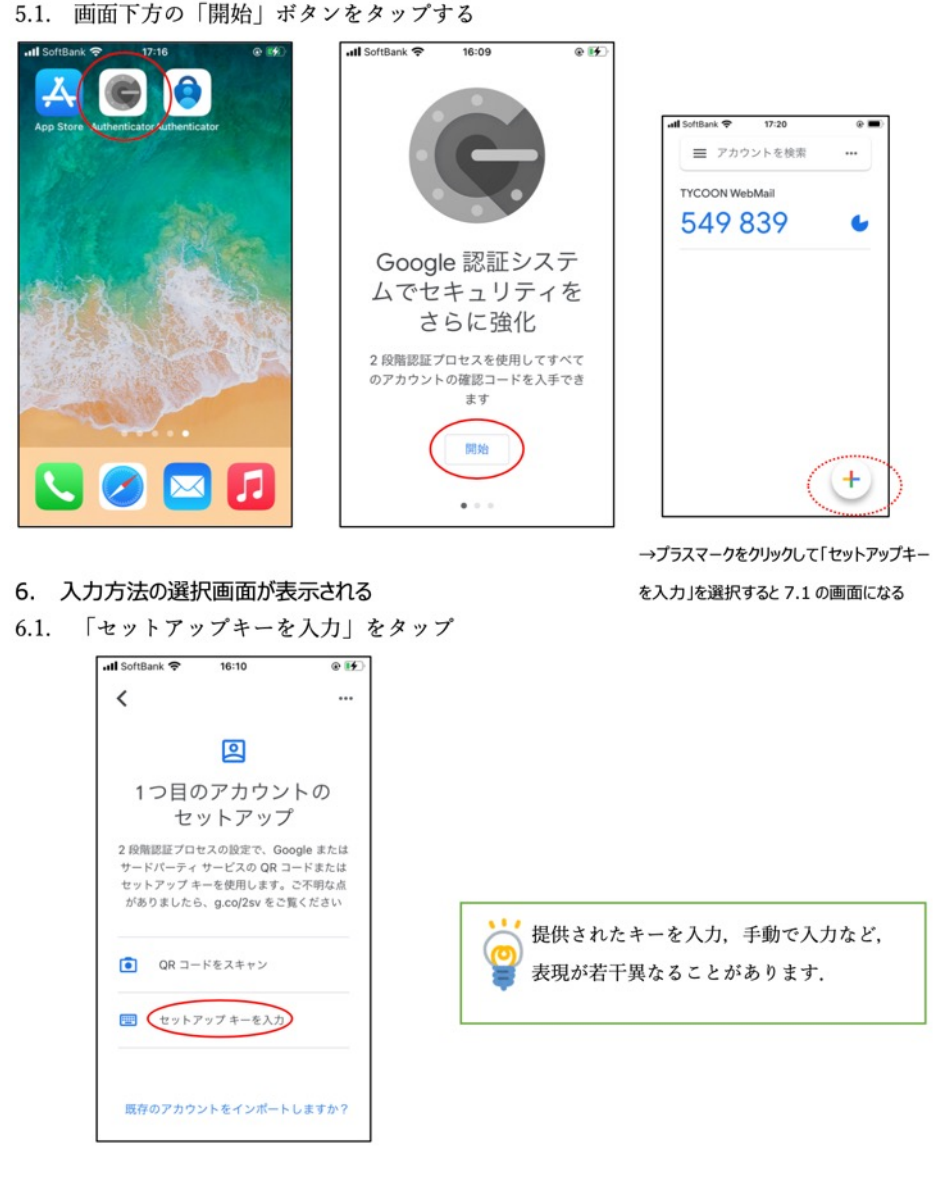

#### 7. 「アカウント情報の入力画面」が表示される

- 7.1. 「アカウント」に「TSS」と入力する(適宜,変更しても構わない)
- 7.2. 「キー」に 4.1.でメモしておいた, 認証コード(秘密鍵)を入力する
- 7.3. オプションの「時間ベース」を ON にする

#### 7.4. 「追加」ボタンをタップする

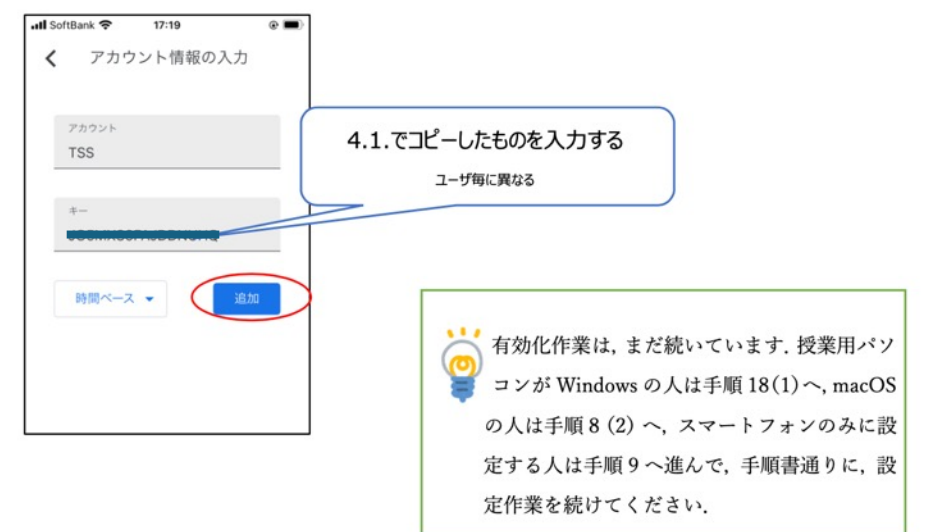

# **スマートフォン**を対象にした**簡易**版です

PCにAuthenticatorを設定する場合にはマニュアルを参考にしてください スマートフォンの設定は手順9に進んでください

#### 9. 「TOTP 設定」画面に戻る

- 9.1. Authenticator に表示されているコード(6桁の数字)をコード欄に入力する
- 9.2. 「検証」ボタンをクリックする

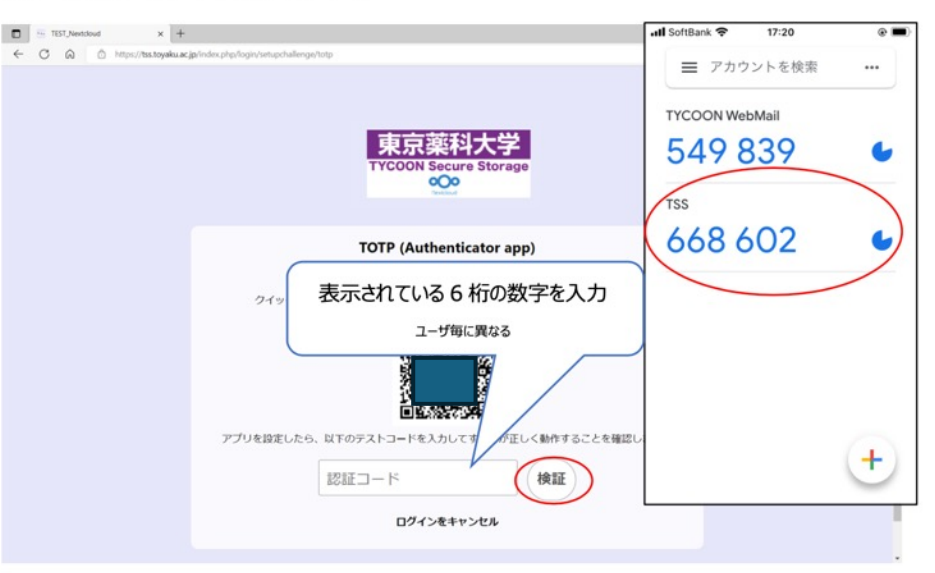

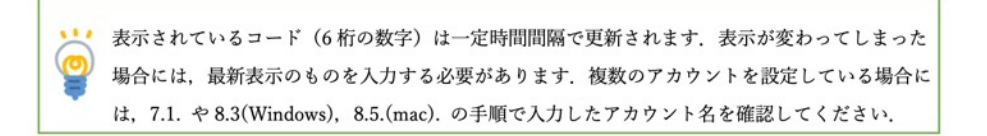

#### 10.「二要素認証」画面が表示される

10.1. 「TOTP アプリで認証する」ボタンをクリックする

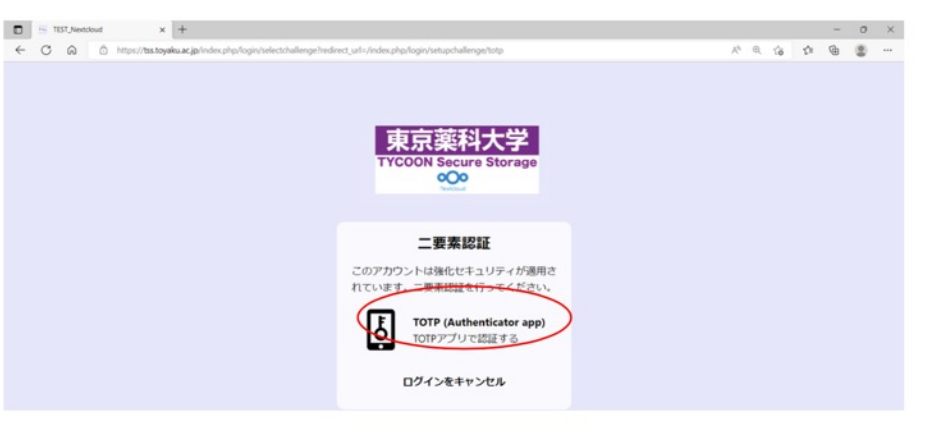

11. Authenticator に表示されているワンタイムパスワード(6 桁の数字)を、認証コード欄に入力し て「送信」ボタンをクリックする

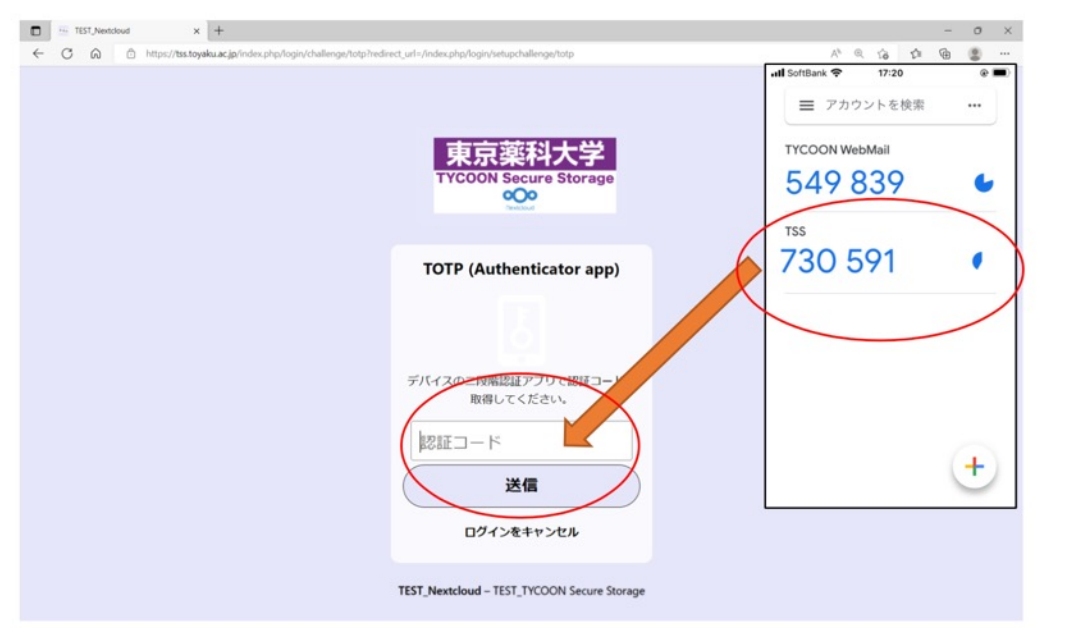

表示されるワンタイムパスワード(6桁の数字)は、一定時間間隔で更新されます.

## 設定は完了です

TSSにログインする際は、東薬IDの入力後、6桁のコードを入力してください

# スマートフォンの機種変更に関する注意事項

・アプリをコピーしても、アカウントはコピーされません。初期化を行う前に、 アカウントの移行を必ず実施してください。

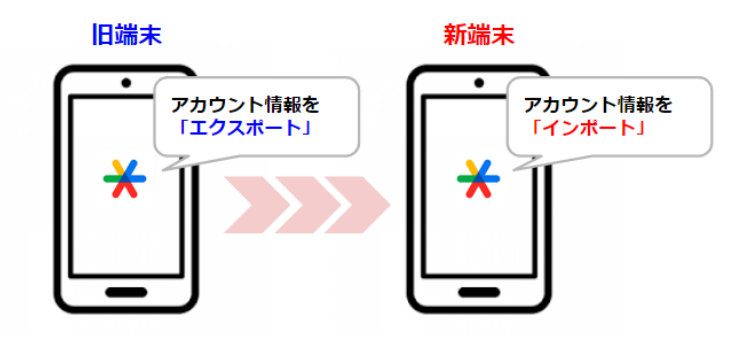

・「アカウントの移行\*」メニューでエクスポートして、新しいスマートフォン にインポートできます。(\*メニューの名称は異なる場合があります)。

・「アカウントの移行」を行う前に、古い端末の初期化を行なってしまうと、 TSSにログインできなくなります。

・万が一、アカウントを移行する前に初期化を行なってしまった場合には、下記のフォームから申請をしてください。再設定できるようにします。

https://forms.gle/oFy9z5QtC1zuASV6A

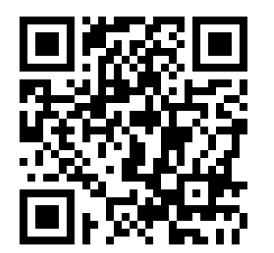